# **OnVUE** Setup and Check-In

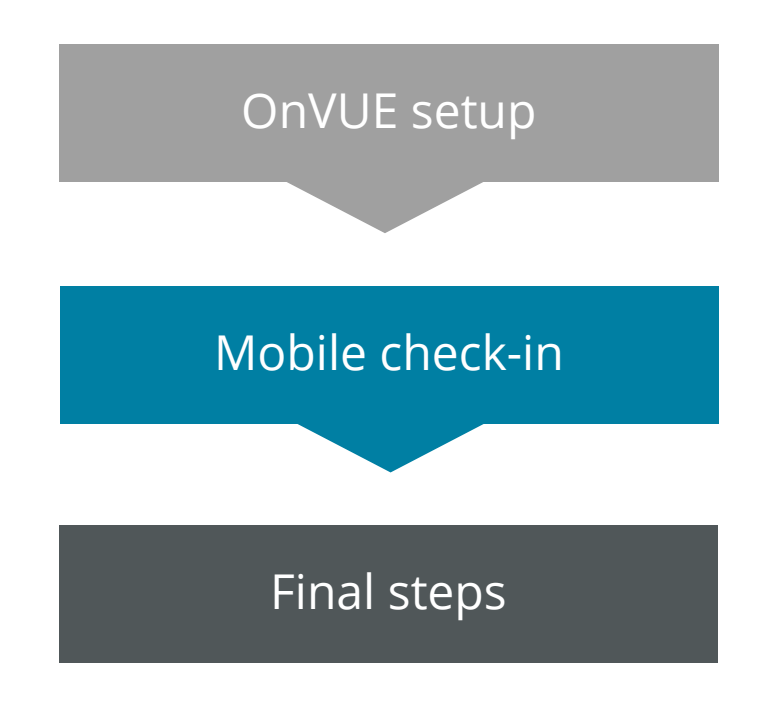

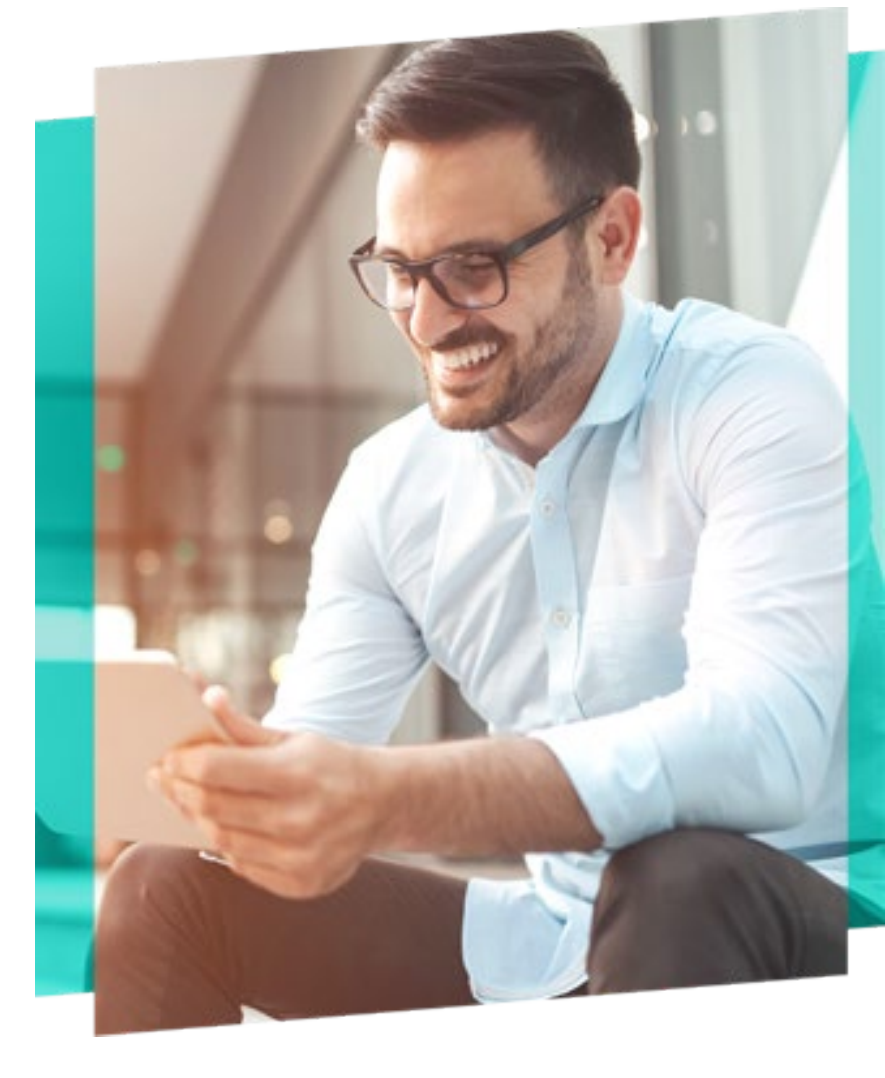

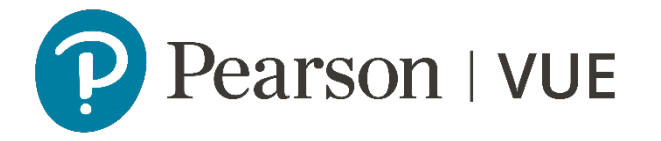

# OnVUE Setup and Check-In

This automated process guides candidates through the entire setup and check-in process, and includes a guided transfer between testing (e.g., computer) and mobile devices. Once the automated process is complete, candidates are handed off to a live proctor.

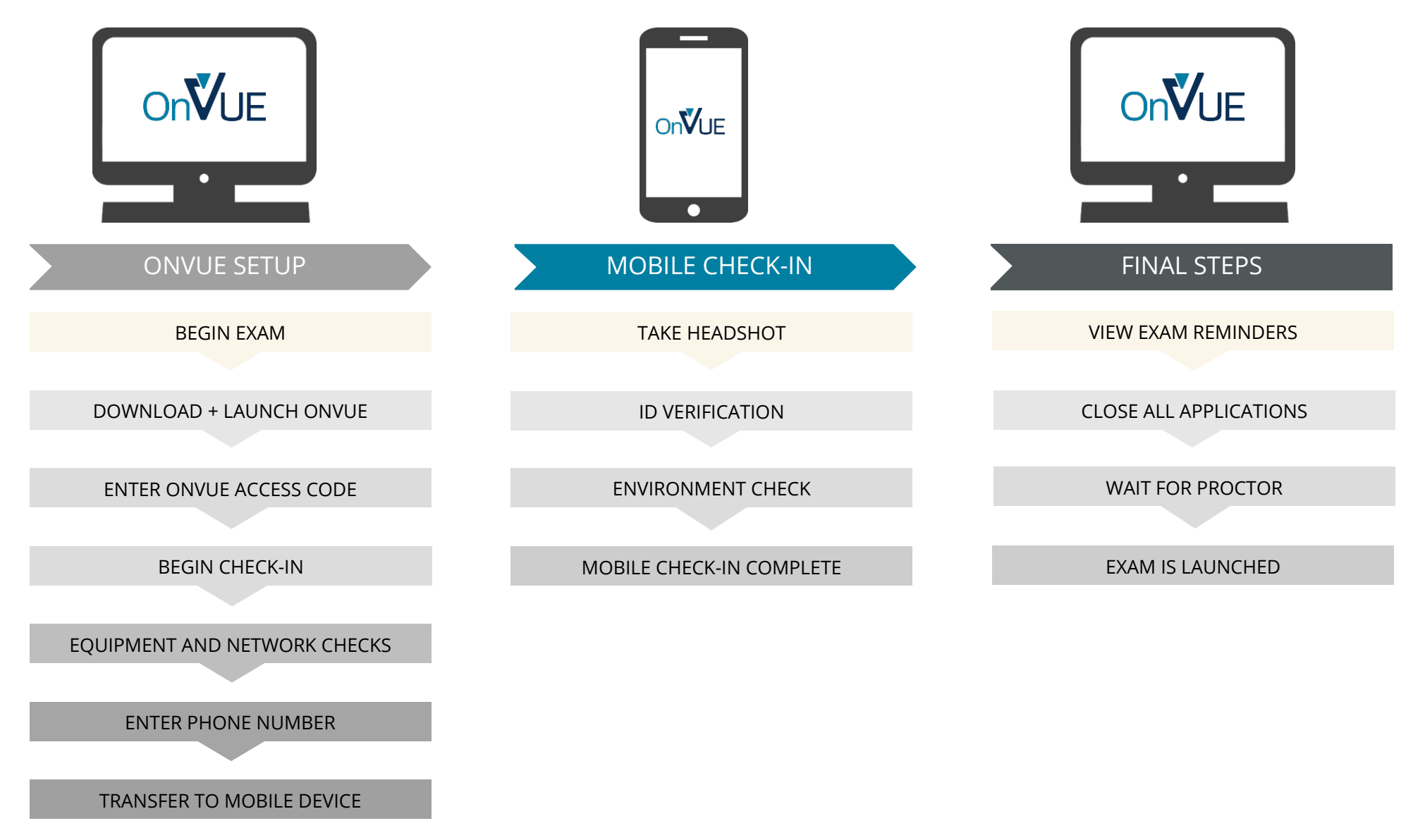

#### Begin exam

| 0 |                                                                                                    | It's time to check in!                                                                                                    |                                                                                                    |  |
|---|----------------------------------------------------------------------------------------------------|----------------------------------------------------------------------------------------------------|----------------------------------------------------------------------------------------------------|--|
| 品 | Description                                                                                                    | Details                                                                                                    | Order<br>Information                                                                                  |  |
| € | <b>Exam</b><br>VUE-OP: VUE OP test<br>Language: English<br>Exam Length: 60 minutes                                                                                                    | <b>Appointment</b><br>Tuesday, March 2, 2021<br>Check-in time: 10:00 AM CST<br>Start time: 10:30 AM CST<br><b>Check in</b>                                                     | OrderRescheduleNumber/InvoiceCancel0000-1129-0611Registration ID210456274StatusPurchasedImage: Status |  |
|   | VUE Testing Policies                                                                                                    |                                                                                                    |                                                                                                    |  |
|   | System Requirements                                                                                                    | nus 7 Pro Windows 8 8 8 1                                                                                                    |                                                                                                    |  |
|   | Note: Mac OSX are NOT supported                                                                                                    | at this time. Microsoft has ended support for Windows XF                                                                                                    | P as of April 8, 2014.                                                                                |  |
|   | Display: 1024 x 768 in 16-bit color (mini<br>Internet Connection: Broadband (DSL<br>Internet Browsers: Internet Explorer 8<br>Additional Software: Some security so<br>may need to be disabled.<br>Additional Bequirements: Webcam so | mum resolution)<br>, <b>cable or LAN/WAN):</b> 256 kbps down/256 kbps up<br>9, 10, 11<br>ftware programs like Antivirus software and third party bro<br>weakers and microphone | owser add-on can disrupt exams delivery and                                                           |  |

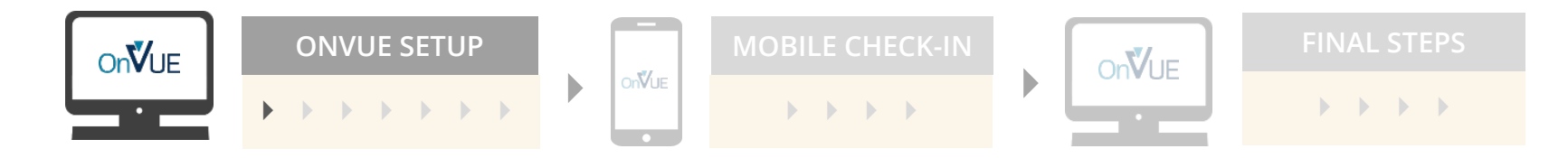

# Download and launch OnVUE

| On∛UE                                                                                                    |                                                           | <ul><li>English (US)</li></ul>                                           |  |
|----------------------------------------------------------------------------------------------------|-----------------------------------------------------------|--------------------------------------------------------------------------|--|
| Alert! Work computers generally have more restrictions<br>Private Networks (VPNs) or Virtual Machines.                                     | that may prevent a successful test. Ensure you are n      | ot behind a corporate firewall, and shut down any <b>Virtual</b>         |  |
| <section-header><section-header><section-header><text><text><text></text></text></text></section-header></section-header></section-header> | 2. Download OnVUE<br>Cick 'Download'.<br>Download         | 3. Run OnVUE<br>Run the OnVUE application from your Downloads<br>folder. |  |
| Copyright © 1                                                                                                    | 996-2021 Pearson Education, Inc. or its affiliate(s). All | rights reserved.                                                         |  |

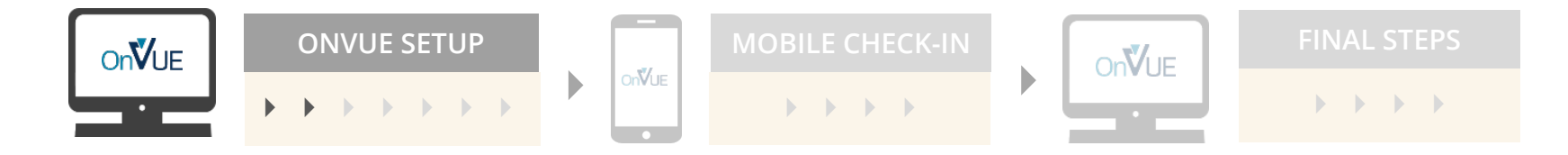

#### Enter OnVUE access code

| OnVUE |                                                                                                    | <ul> <li>English (US)</li> </ul> |  |
|-------|----------------------------------------------------------------------------------------------------|----------------------------------|--|
|       | Unlock OnVUE                                                                                                    |                                  |  |
|       | Confirm or enter your access code                                                                                                    |                                  |  |
|       | If you copied your access code, just make sure this is<br>the correct one. Otherwise, you can find your access<br>code on the same page from which you downloaded<br>the OnVUE application. |                                  |  |
|       |                                                                                                    | Next                             |  |
|       |                                                                                                    |                                  |  |
|       |                                                                                                    |                                  |  |

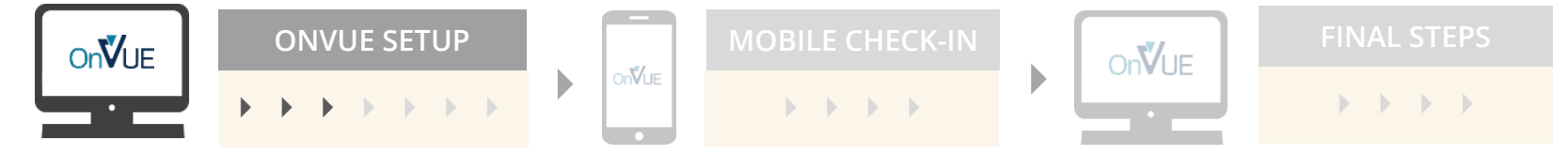

# Begin check-in

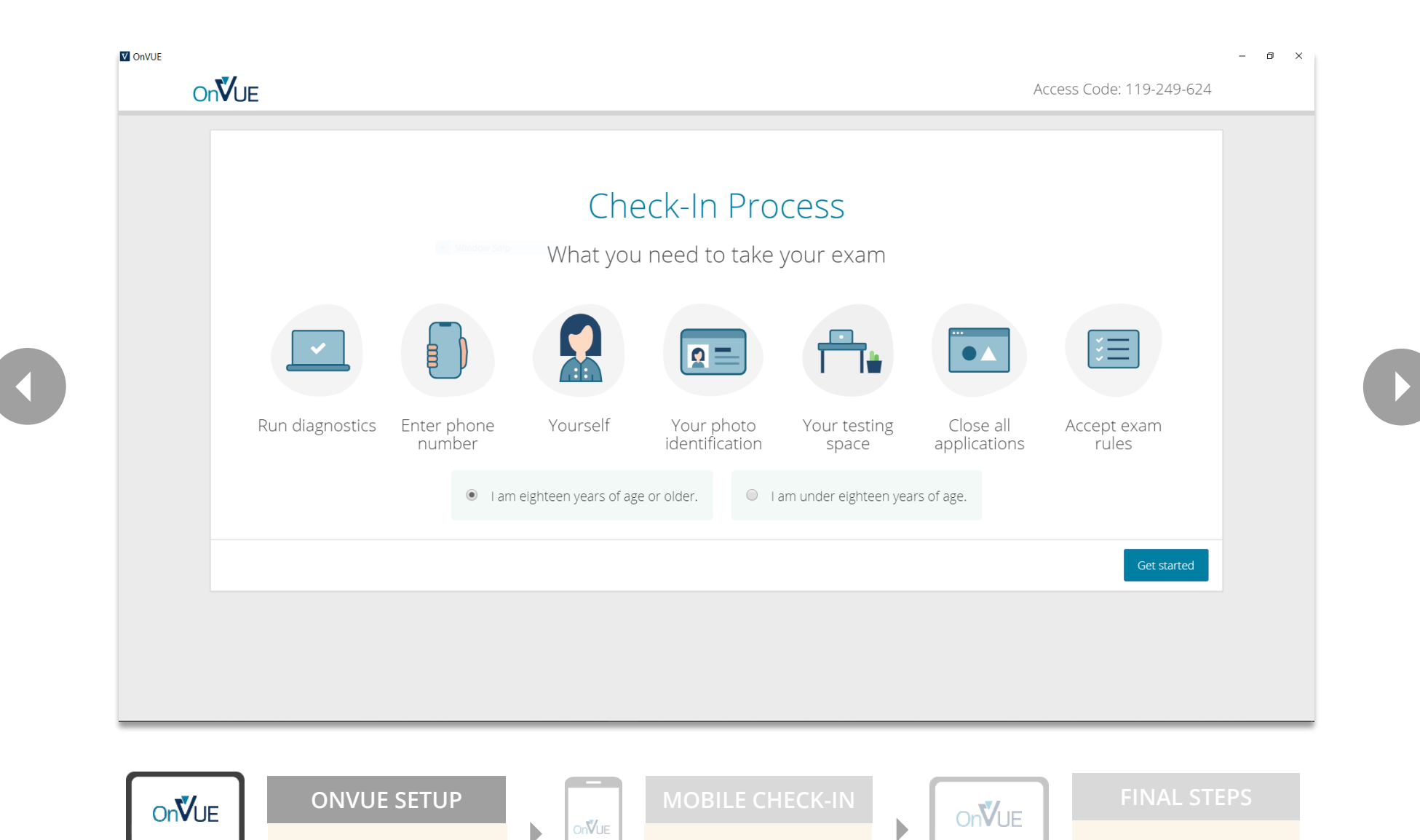

 $\rightarrow$ 

 $\rightarrow$ 

# Diagnostics — equipment checks

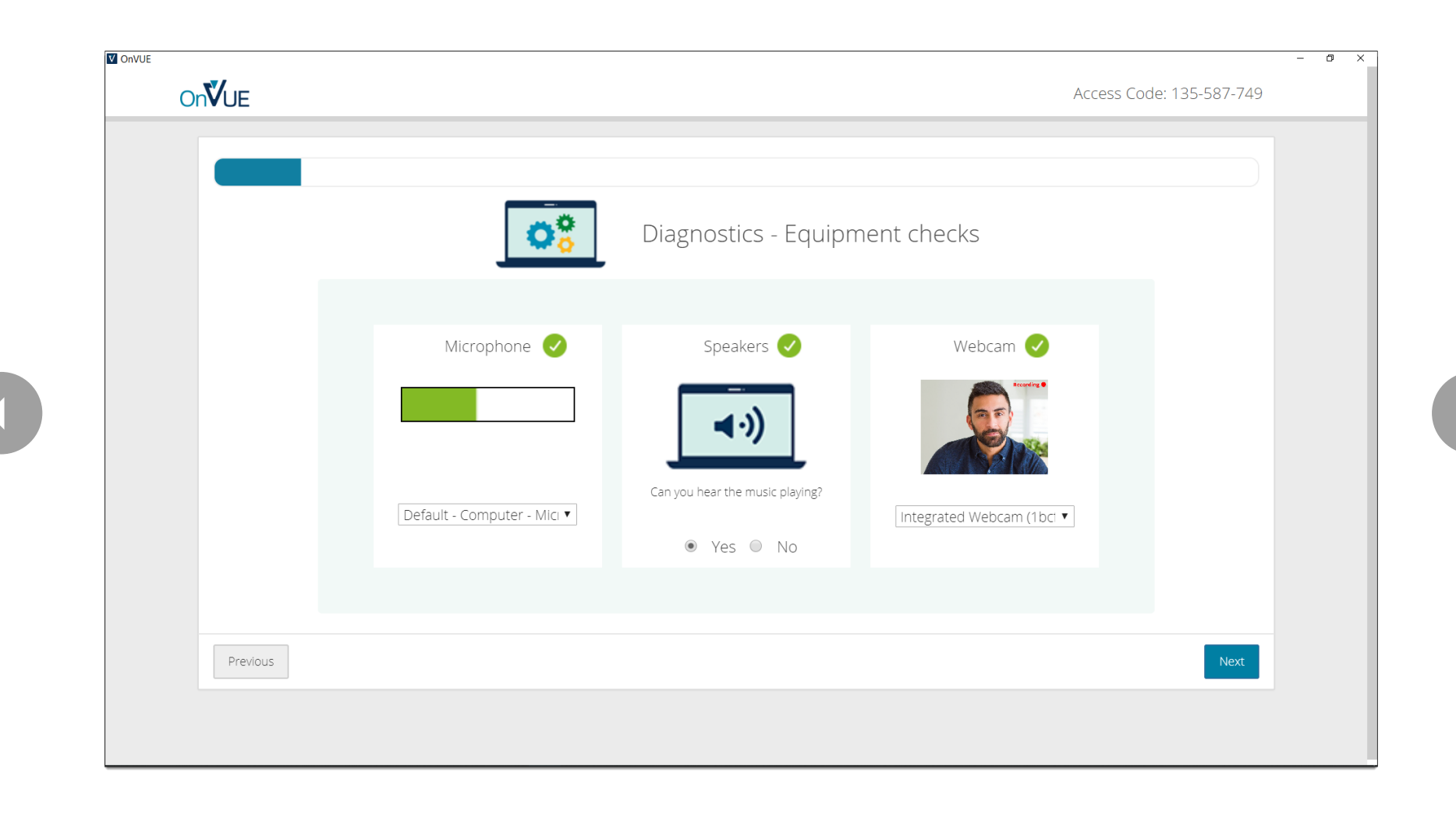

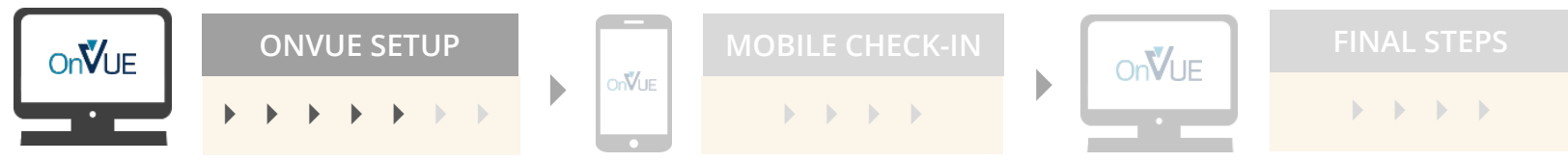

# Diagnostics — network checks

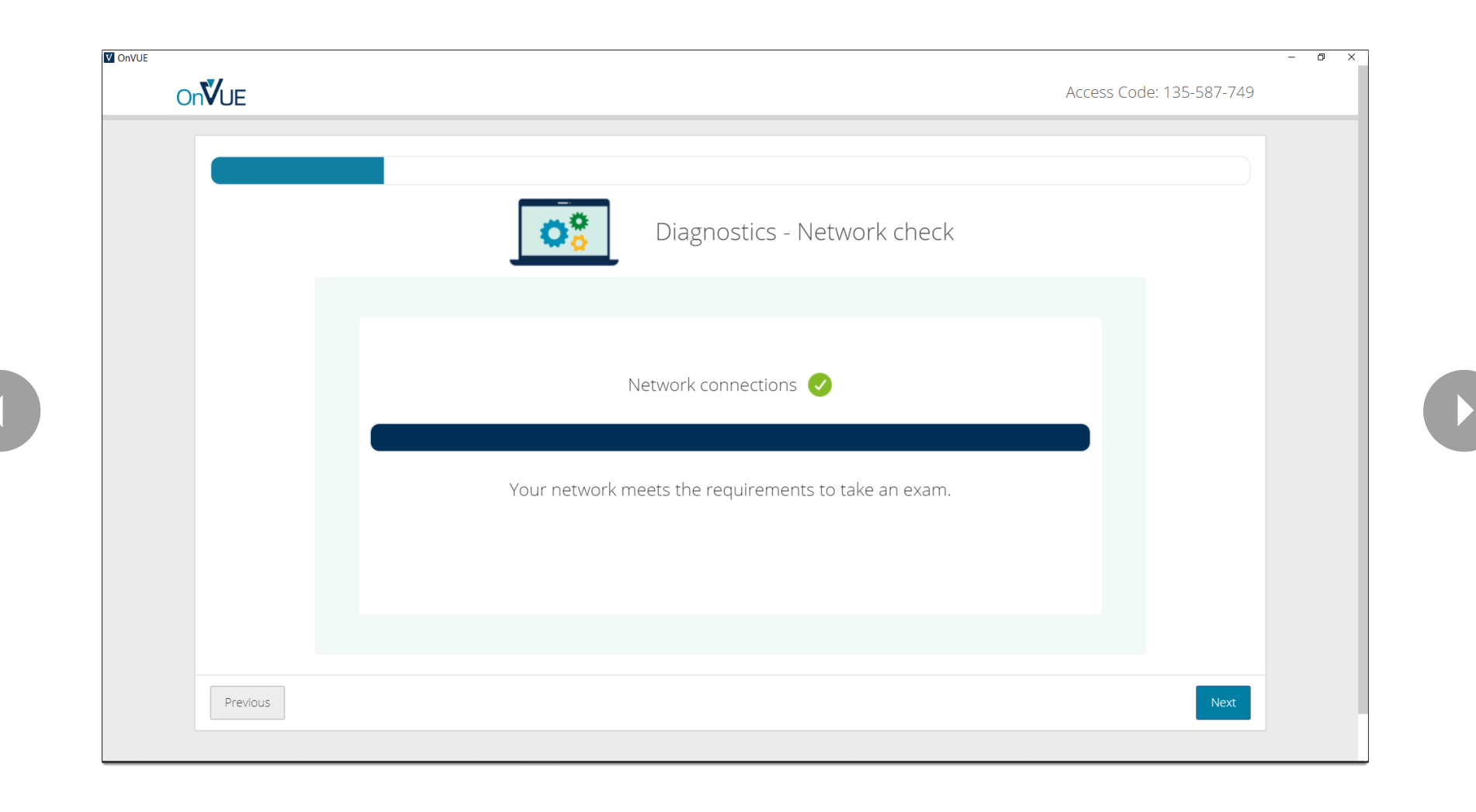

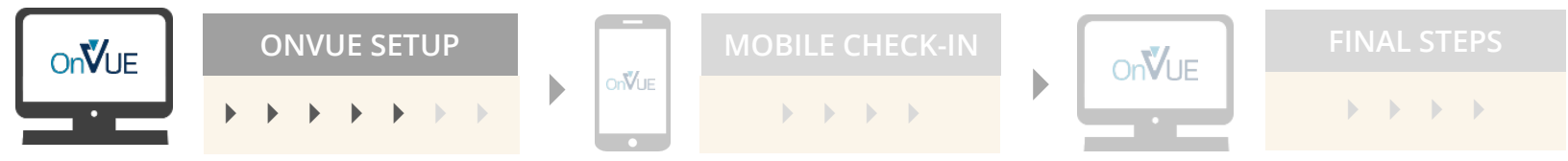

#### Enter phone number

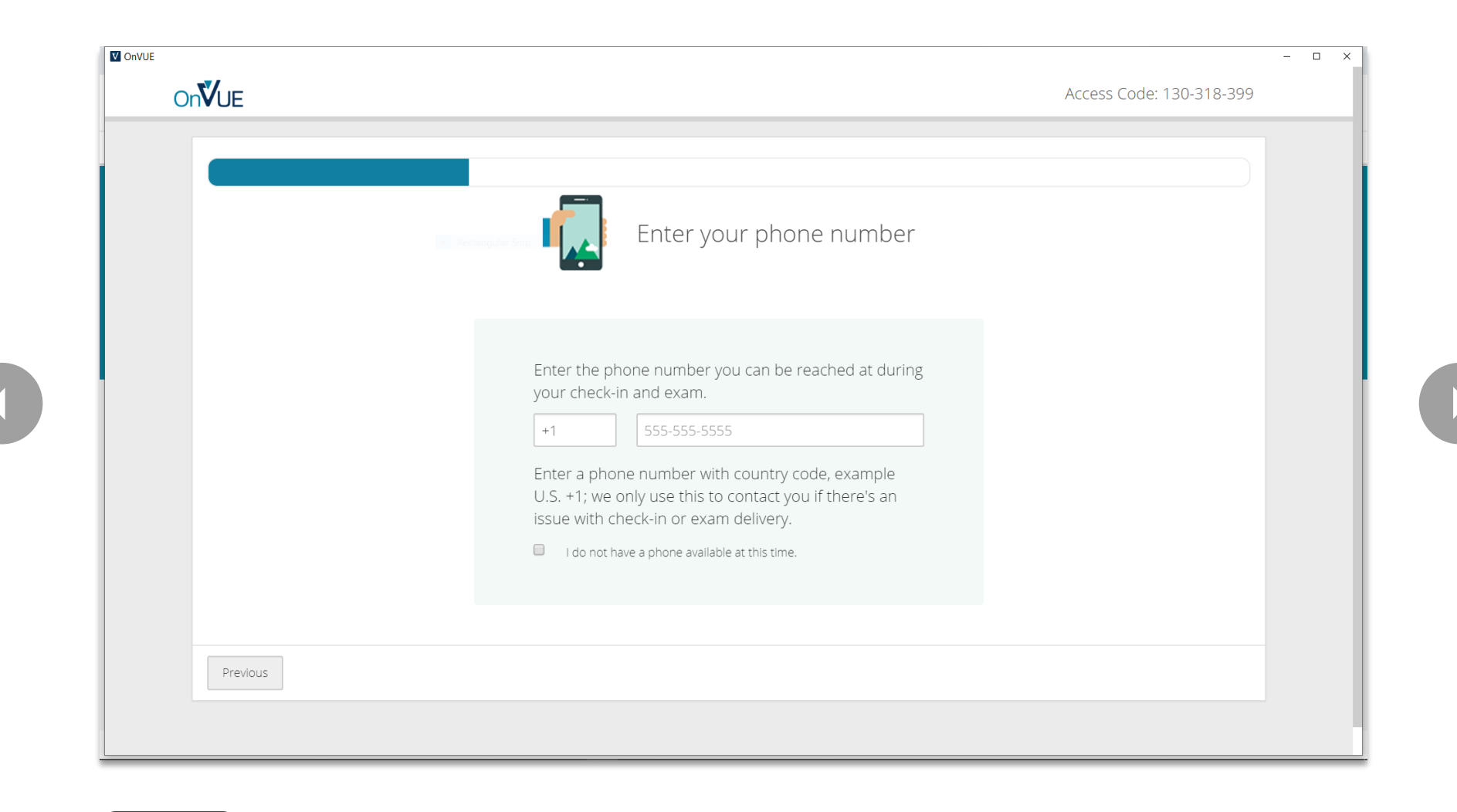

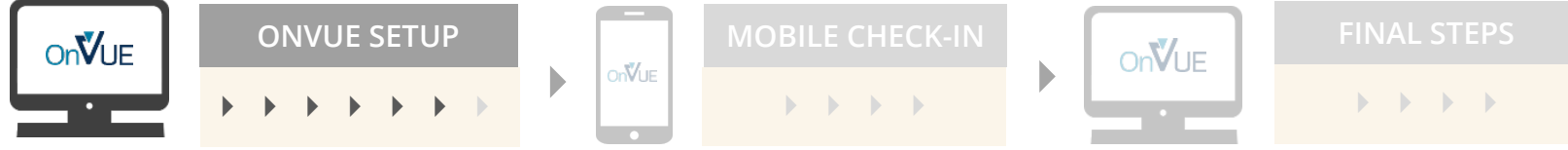

#### Transfer to mobile device

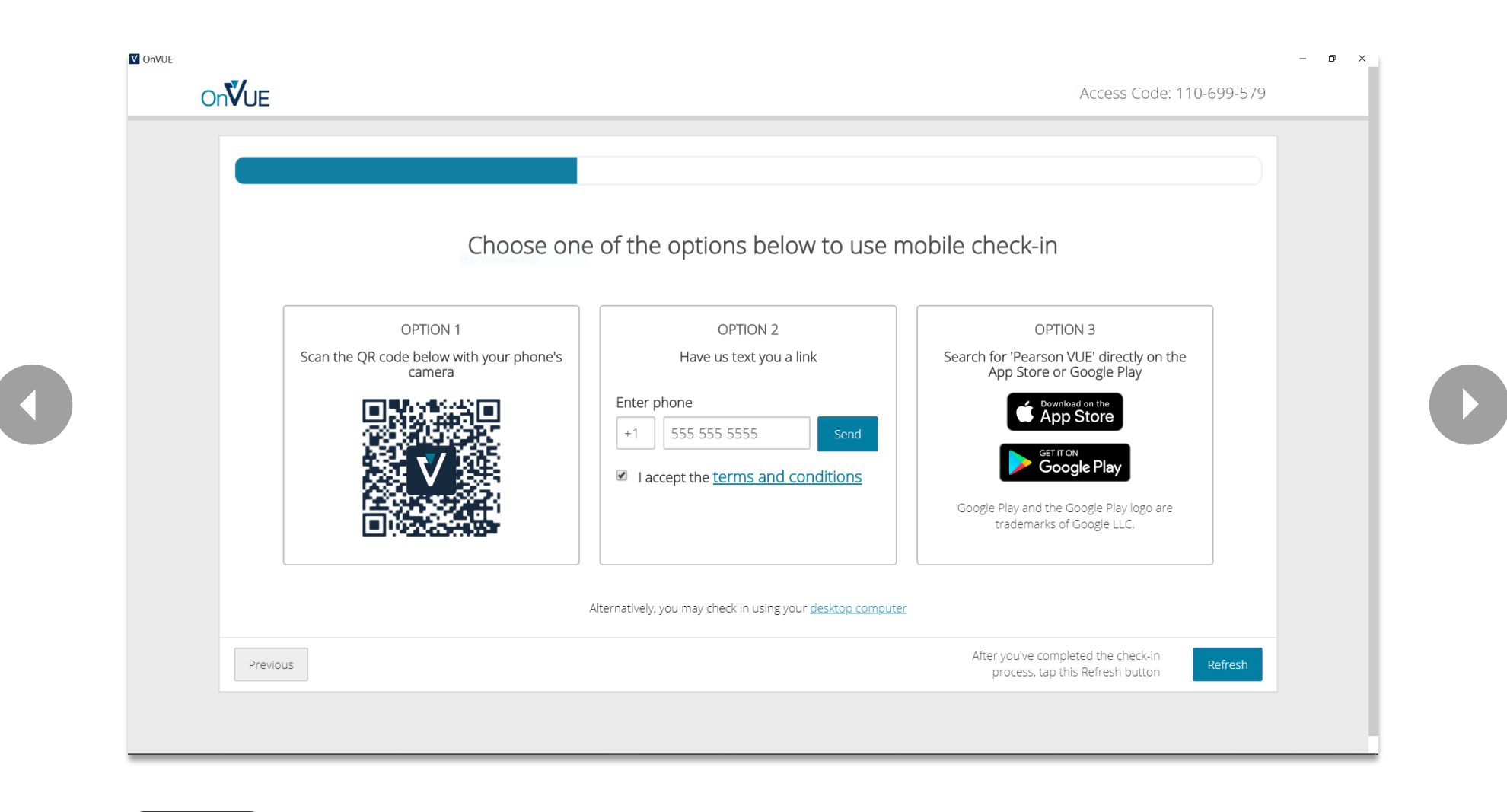

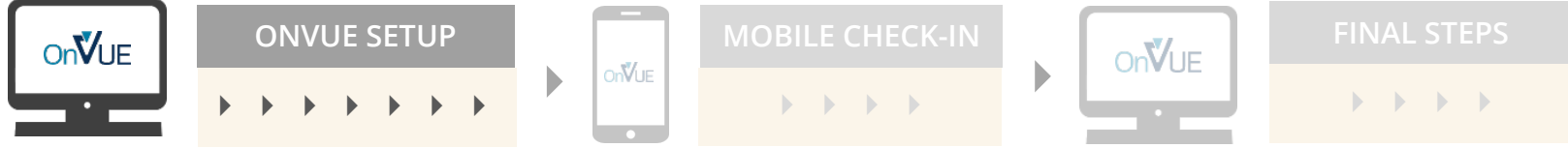

#### Take headshot

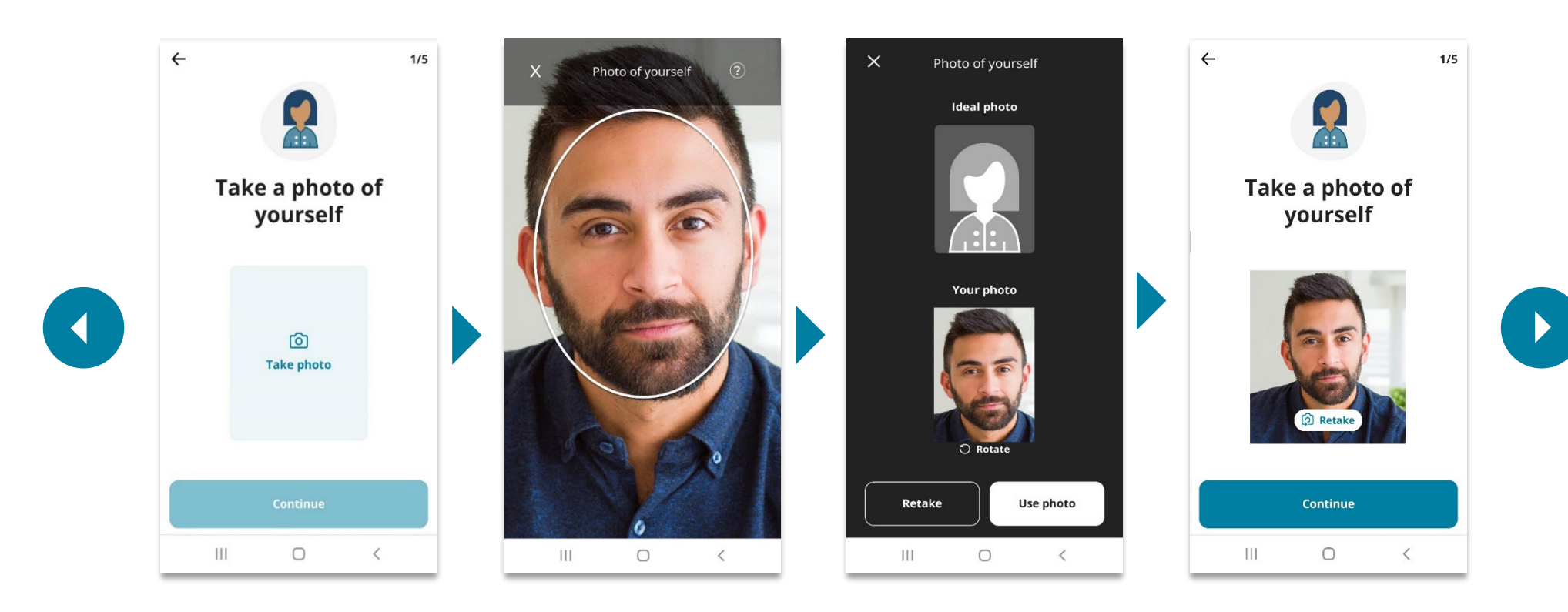

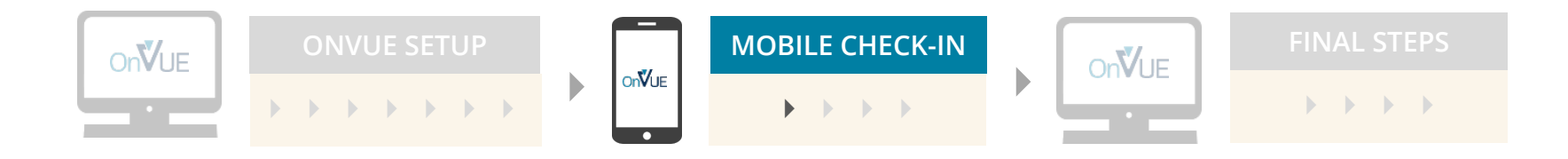

## ID verification

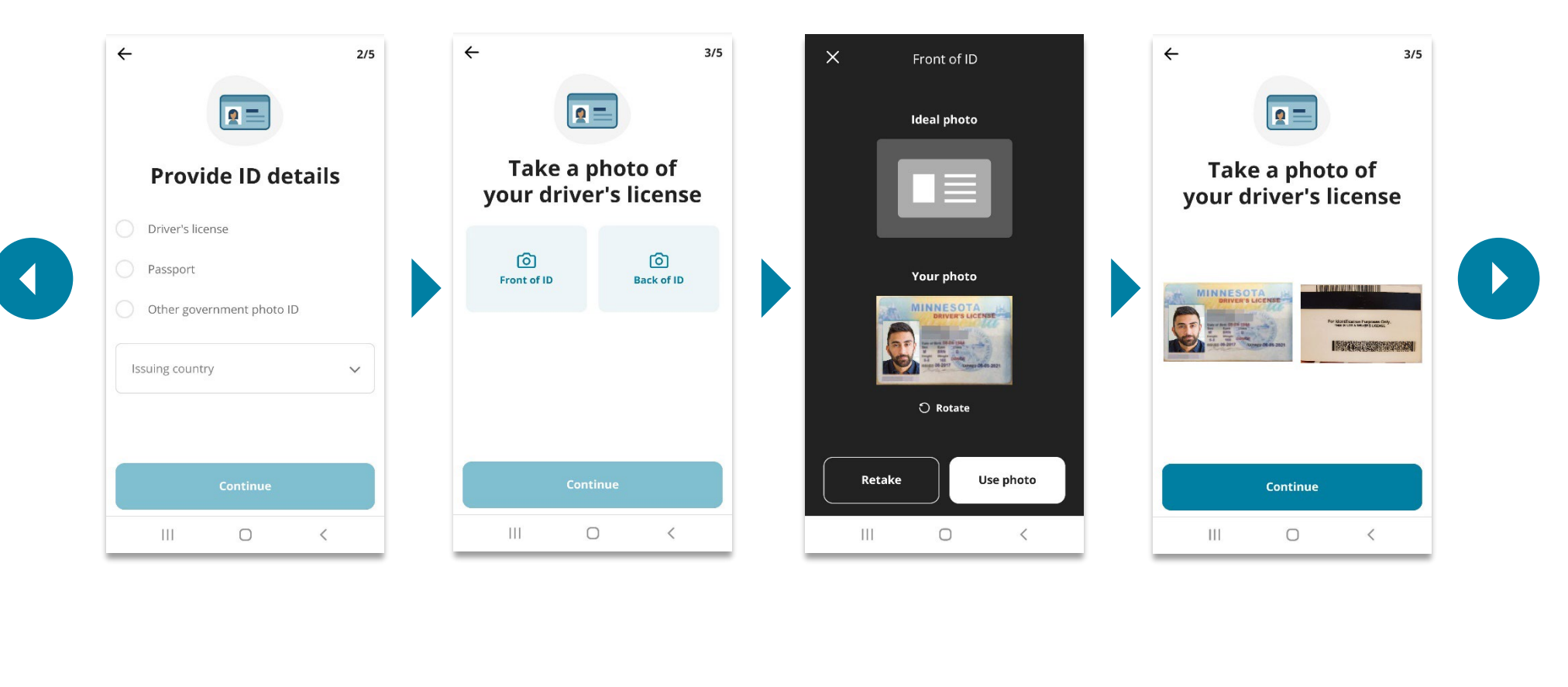

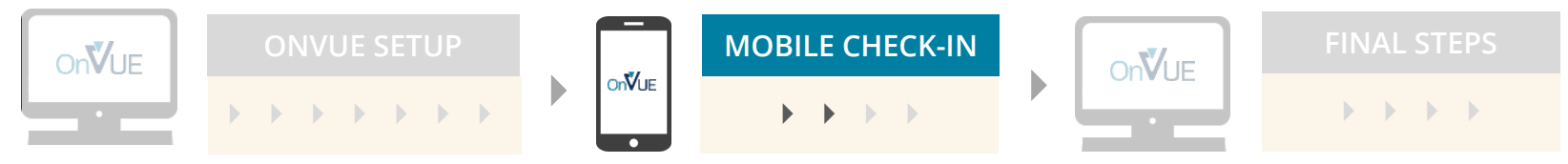

#### Environment check

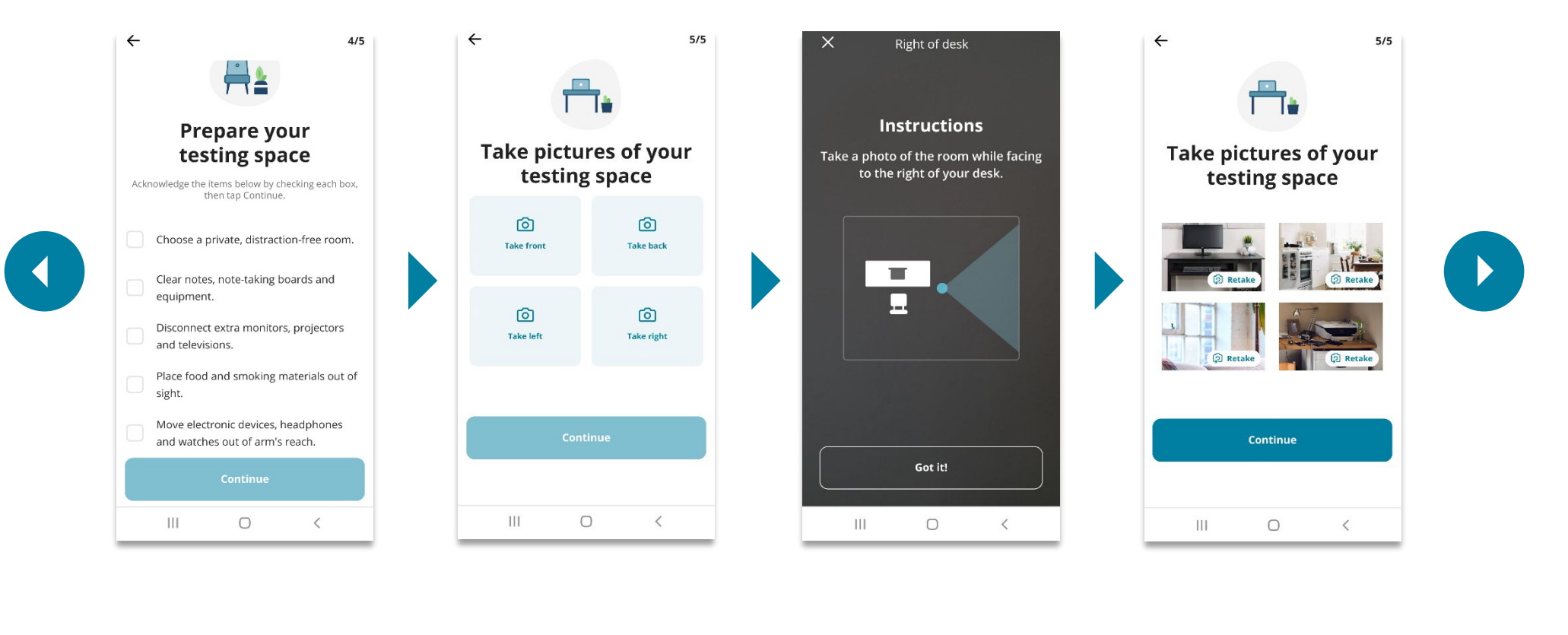

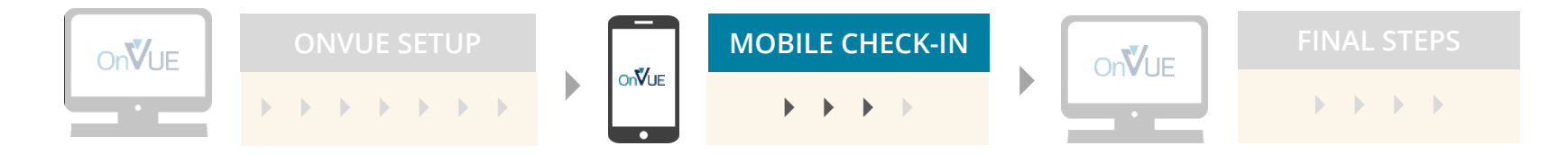

# Mobile check-in complete

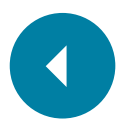

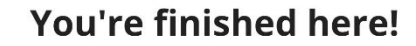

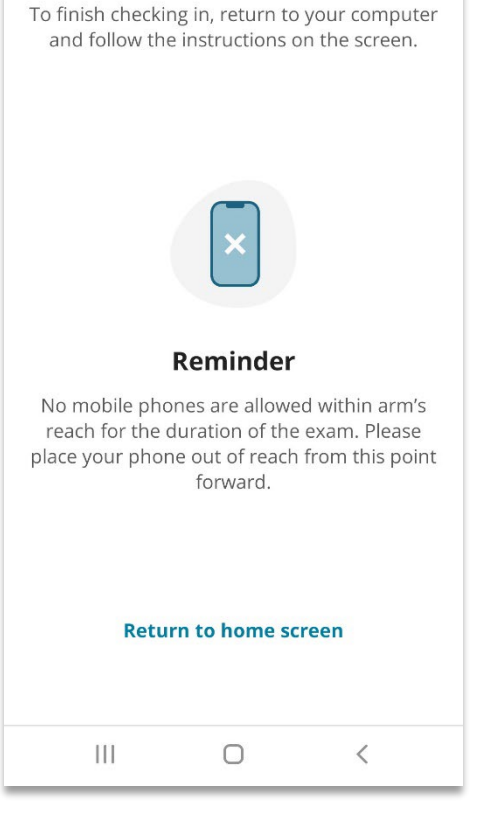

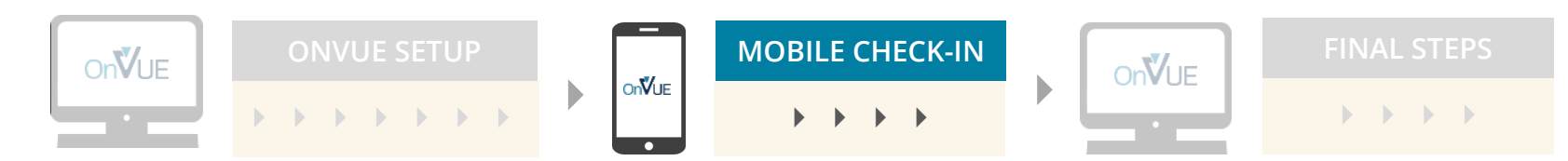

#### View exam reminders

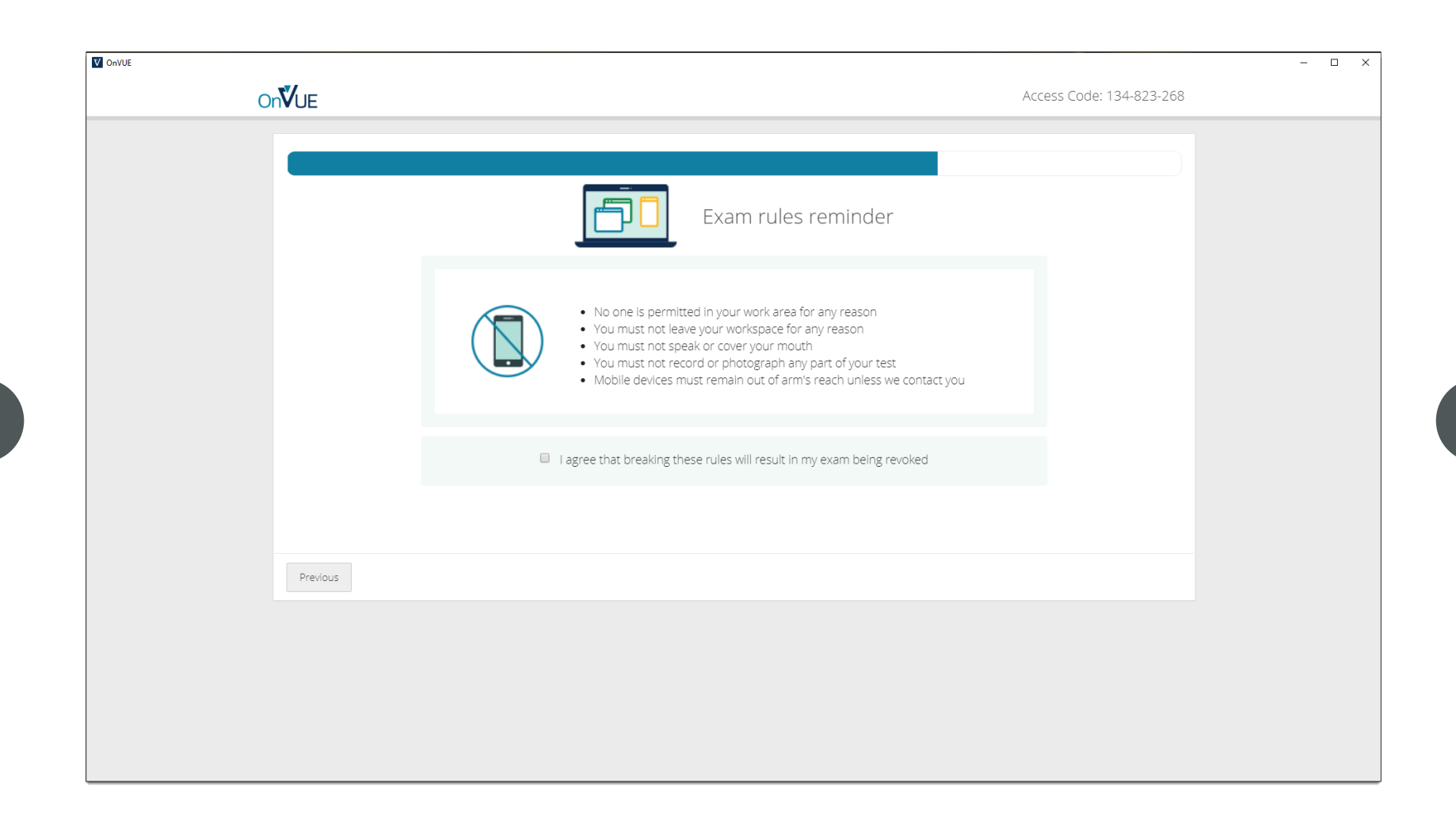

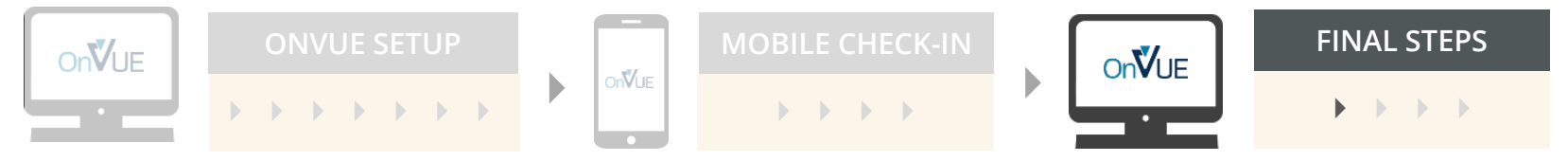

# Close all applications except OnVUE

| On <b>V</b> UE | Access Code: 348-161-972                                                                                                    |
|----------------|----------------------------------------------------------------------------------------------------|
|                | Close all applications except OnVUE                                                                                                    |
|                | Minimize risk of disruption by following the instructions below:   1. Click "Test" to see which applications running on your computer could prevent exam launch.   Retest   Application Name 1   Application Name 2 |
| Previous       | Next                                                                                                    |

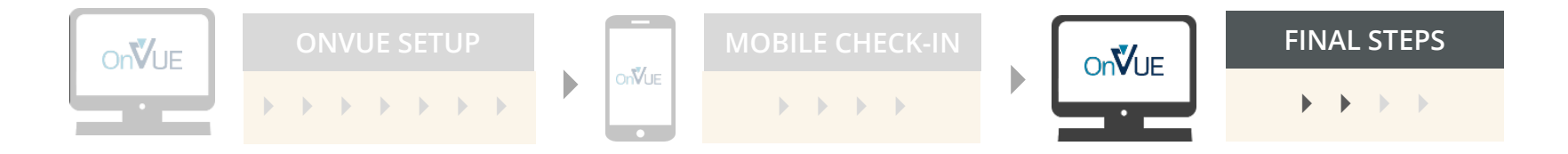

# Wait for proctor

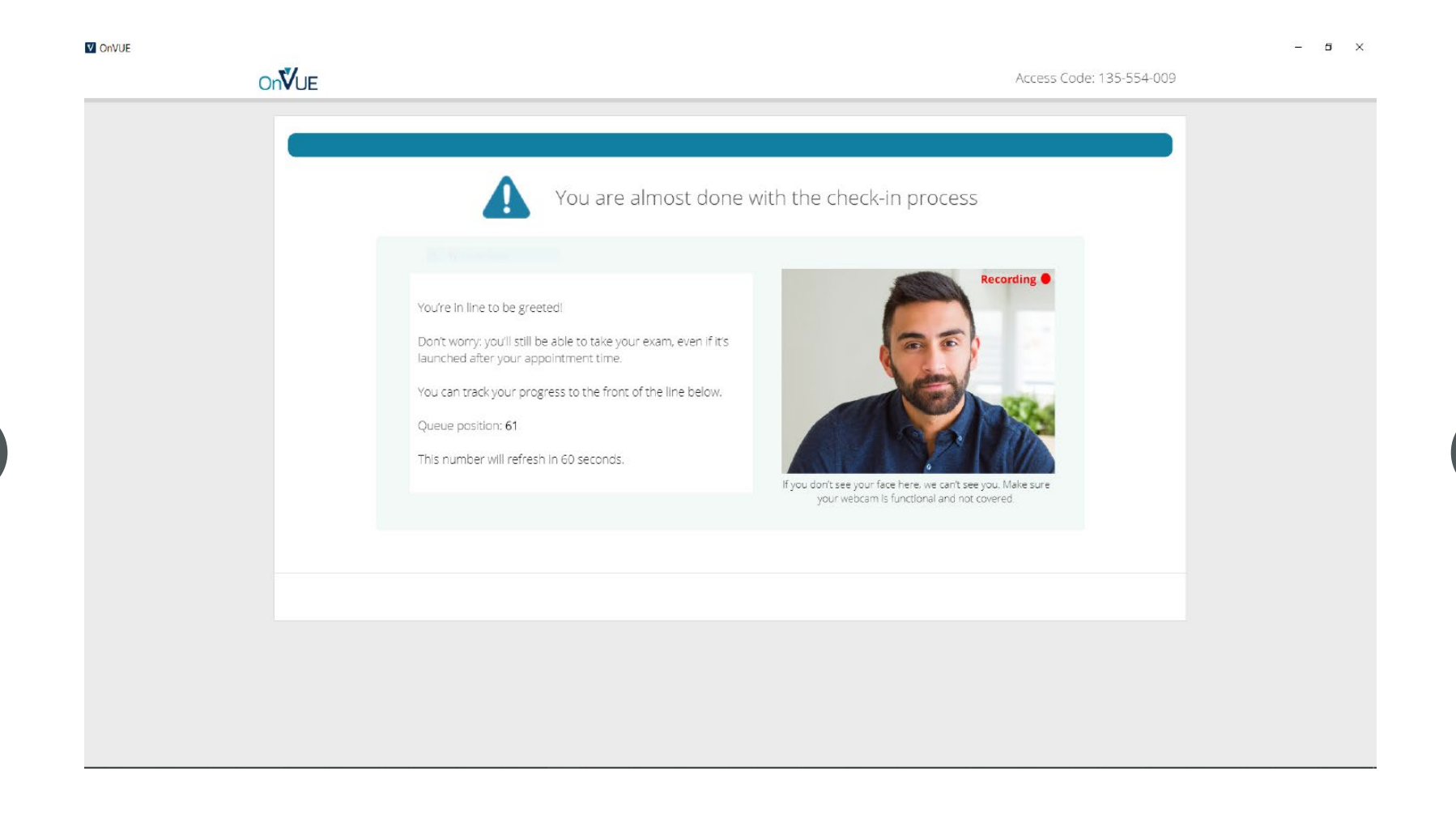

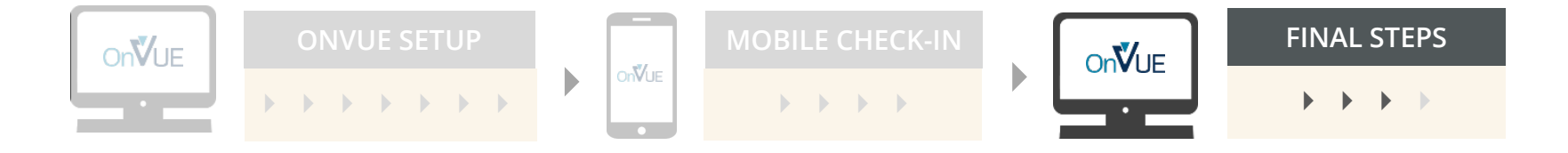

#### Exam is launched

|                        | Key Features                                                                                                    |
|------------------------|----------------------------------------------------------------------------------------------------|
| O Time Remaining 10:00 | The time remaining will show in the top right corner of your screen. If you would like to hide the time, click on the icon of the clock. Click the icon again to show the time.                                                    |
| 🚍 1 of 10              | The current question number will also show in the top right corner of your screen. If you would like to hide the current question number, click on the icon to the left. Click the icon again to show the current question number. |
|                        |                                                                                                    |
|                        | Click <b>Next</b> to start the test.                                                                                                    |
|                        |                                                                                                    |
|                        |                                                                                                    |
|                        |                                                                                                    |
|                        |                                                                                                    |
|                        |                                                                                                    |
|                        |                                                                                                    |
|                        |                                                                                                    |
|                        |                                                                                                    |
|                        | Next <del>3</del>                                                                                                    |
|                        |                                                                                                    |